# Clarification of notation used within this manual:

| WARNING | <b>WARNING:</b><br>A WARNING indicates a potentially hazardous situation<br>which, if not avoided, could result in death, serious<br>personal injury or property damage. |
|---------|----------------------------------------------------------------------------------------------------|
|         | <b>CAUTION:</b><br>A CAUTION indicates a potentially hazardous situation<br>which, if not avoided, could result in damage to<br>equipment or property.                   |
|         | <b>NOTE:</b><br>A NOTE provides other helpful information that does not fall under the warning or caution categories.                                                    |

#### WARNING:

Read this entire manual pertaining to the work to be performed before installing, operating, or servicing this controller. Practice all plant and safety instructions and precautions. Failure to follow instructions can cause personal injury and/or property damage.

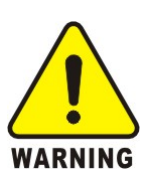

The engine or other type of prime mover should be equipped with an overspeed shutdown device to protect against runaway or damage to the prime mover with possible personal injury, loss of life, or property damage.

The overspeed shutdown device must be totally independent of the prime mover control system. An over temperature or low pressure shutdown device may also be needed for safety, as appropriate.

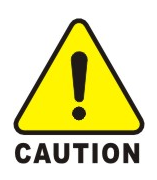

## **CAUTION—BATTERY CHARGING**

To prevent damage to a controller that uses an alternator or battery-charging device, make sure the charging device is turned off before disconnecting the battery from the system.

Controllers contain static-sensitive parts. Observe the following precautions to prevent damage to these parts:

Do not disassemble the rear back of controller or touch the components and conductors on the printed circuit board.

# Contents

| 1. Description                                      | 4    |
|-----------------------------------------------------|------|
| 2. Outline Dimension Drawings and Controller Wiring | 5    |
| 3. Panel Operation                                  | 8    |
| 4. Installation Guide                               | . 10 |
| 5. Control and Operation Instruction                | . 11 |
| 6. Measure and Display Data                         | . 18 |
| 7. Pre-alarm and Shutdown Alarm                     | . 18 |
| 8. Parameter Settings                               | . 23 |
| 9. LCD Display and Menu System                      | . 31 |
| 10. Preparation before Starting the Controller      | . 35 |
| 11. Technical Specification                         | . 35 |
|                                                     |      |

# 1. Description

The GU611A is an Automatic Mains Failure Controller. When running in "AUTO" mode, it detects the Mains. It starts the generator automatically on Mains voltage failure, Gen is on load; when Mains resumes to normal, it stops the generator after delay, Mains is on load. The controlling procedure and protection parameters for generator can be modified, which fully meets the Genset's requirements of automatic start, stop control and basic protection.

- The module displays fault conditions, operational status and related metering data on panel LCD.
- LCD has a backlight function so that the operator can read running parameters clearly even in the shadow.
- The controller has 2 modes: AUTO and MAN. Either can be chosen through the panel push button.
- Measures and displays generator's output voltage, current, oil pressure, coolant temperature, frequency, DC source voltage, etc.
- True RMS measure of voltage and current, which ensures the data more accurate.
- Control the close/open of GCB and MCB outputs.
- Equipped with built-in communication interface to configure parameters by PC.
- All connections of controller are connected by pin locked up terminals, easier and more convenient to connect, move, maintain and replace the device.

# This manual is only suitable for GU611A Automatic Mains Failure Controller, user must carefully read this manual first.

# 2. Outline Dimension Drawings and Controller Wiring

## 2.1 Following Details:

| Module Dimensions | W120mm×H102mm              |  |
|-------------------|----------------------------|--|
| Panel Cutout      | W110mm×H92mm               |  |
| Thickness         | D48mm (without connection) |  |

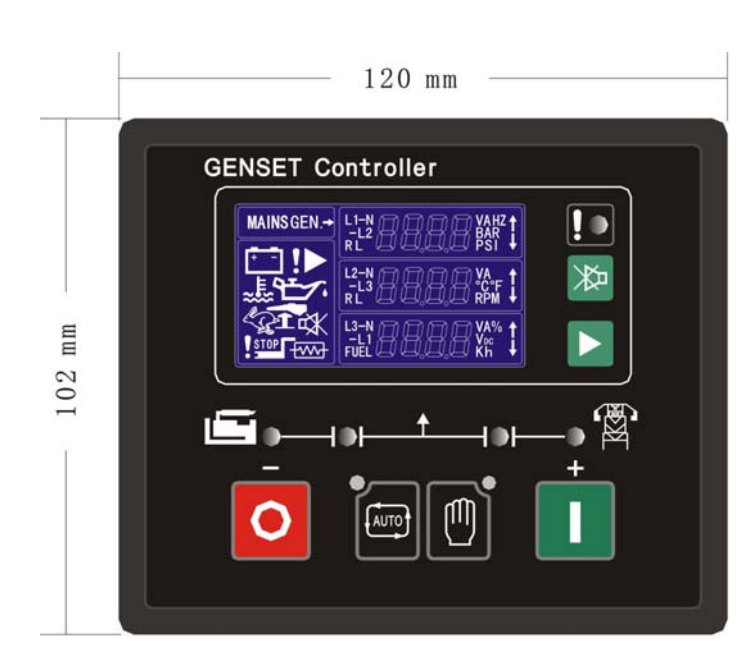

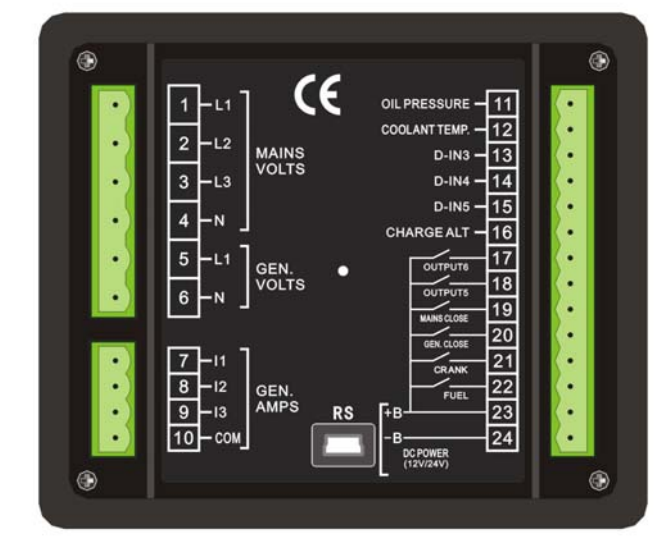

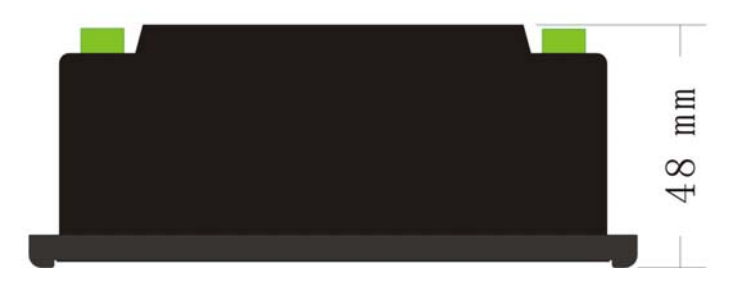

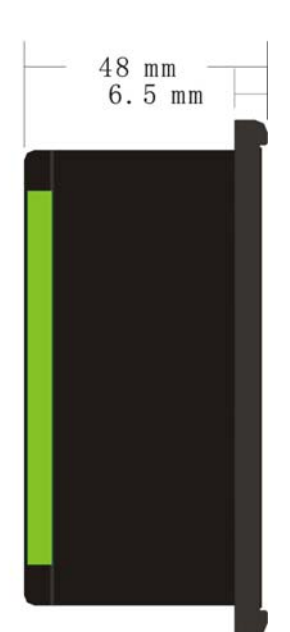

## 2.2 Terminal Connections:

| Pin no. | Function Description                | Signal                                  | Dim                |
|---------|-------------------------------------|-----------------------------------------|--------------------|
| 1       | Mains V <sub>L1-N</sub> input       | 0-300Vac                                | 1mm²               |
| 2       | Mains V <sub>L2-N</sub> input       | 0-300Vac                                | 1mm²               |
| 3       | Mains V <sub>L3-N</sub> input       | 0-300Vac                                | 1mm²               |
| 4       | Mains Neutral                       |                                         | 1mm²               |
| 5       | Gen. V <sub>L1-N</sub> input        | 0-300Vac                                | 1mm²               |
| 6       | Gen. Neutral                        |                                         | 1mm²               |
| 7       | I1 Gen current input                | 0-5A                                    | 2.5mm <sup>2</sup> |
| 8       | I2 Gen current input                | 0-5A                                    | 2.5mm <sup>2</sup> |
| 9       | 13 Gen current input                | 0-5A                                    | 2.5mm <sup>2</sup> |
| 10      | Common port for current input       | 0-5A                                    | 2.5mm <sup>2</sup> |
| 11      | LOP sensor or switch signal         | LOP sensor (<2KΩ)                       | 1mm²               |
| 12      | HET sensor or switch signal         | HET sensor (<2KΩ)                       | 1mm²               |
| 13      | Configurable digital input signal 1 | low level is active                     | 1mm²               |
| 14      | Configurable digital input signal 2 | low level is active                     | 1mm²               |
| 15      | Configurable digital input signal 3 | low level is active                     | 1mm²               |
| 16      | Charge excitation power output      | if not used, do not connect to negative | 1mm²               |
| 17      | Configurable relay output 1         | N.O. contact,<br>3A/30Vdc               | 1mm²               |
| 18      | Configurable relay output 2         | N.O. contact,<br>3A/30Vdc               | 1mm²               |
| 19      | MCB close/open relay output         | N.O. contact,<br>3A/30Vdc               | 1mm²               |
| 20      | GCB close/open relay output         | N.O. contact,<br>3A/30Vdc               | 1mm²               |
| 21      | Start (Crank) relay output          | N.O. contact,<br>3A/30Vdc               | 1mm²               |
| 22      | Fuel solenoid relay output          | N.O. contact,<br>3A/30Vdc               | 1mm <sup>2</sup>   |
| 23      | Battery supply {+}                  | 12V/24V (8-35Vdc                        | 1mm <sup>2</sup>   |
| 24      | Battery supply {-}                  | continuous)                             | 1mm²               |

# 2.3 Typical Wiring Diagram

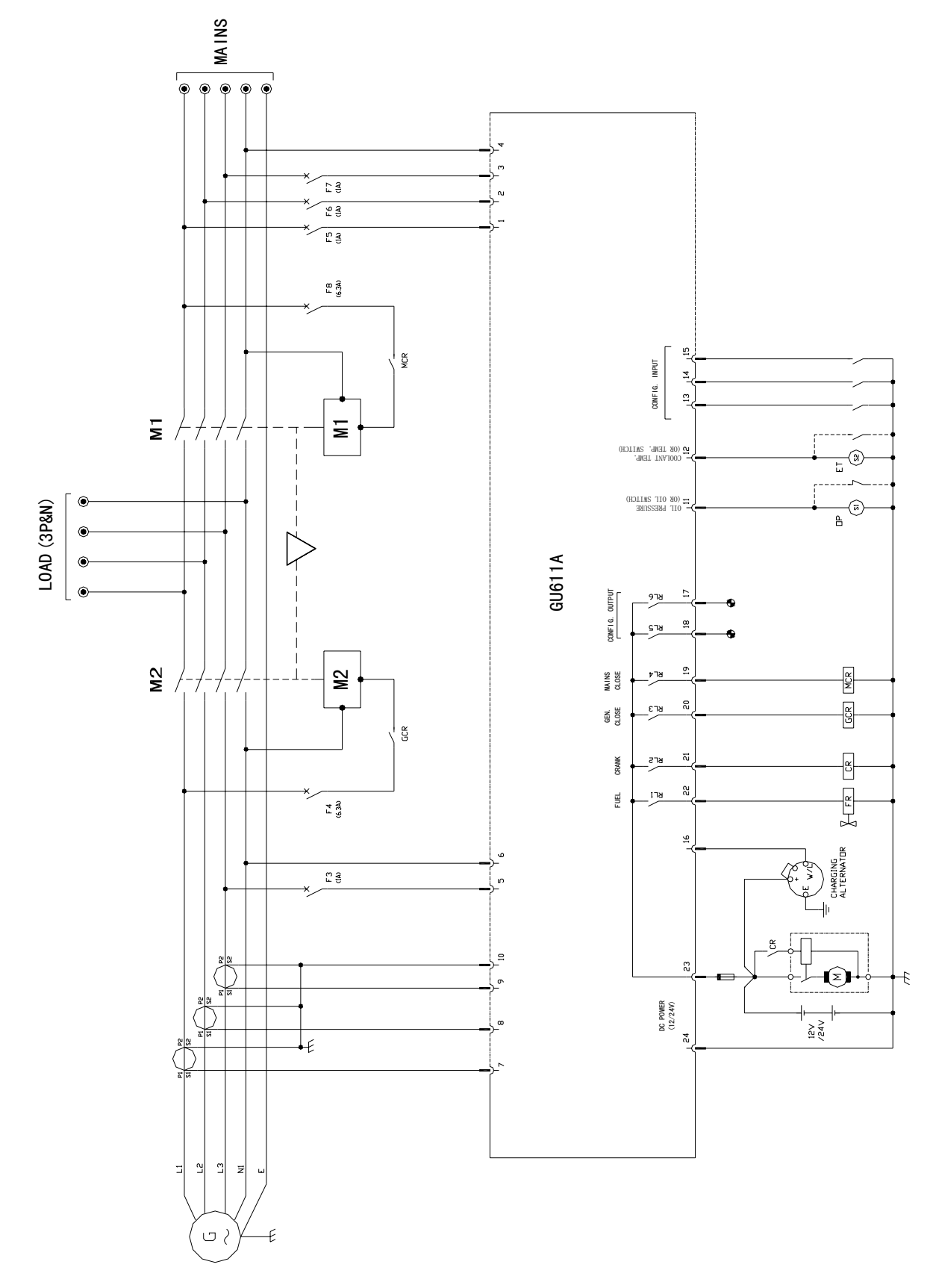

# 3. Panel Operation

The operation panel consists of 3 sections: LCD display measuring parameters, LED indicator for common failure, and push buttons for Genset and selection of control modes.

The LCD circularly displays different measuring parameters. When failure occurs, LCD displays the corresponding fault icon. LCD also has a backlight so that the operator can clearly read information day or night. After pressing any button the backlight will automatically turn off in a certain time.

The LCD display and its control push buttons provide a friendly operation interface for the operator to conveniently read information and set running parameters.

## 3.1 Control buttons and LED

| Function Description                                                                                                    | Тад  |
|----------------------------------------------------------------------------------------------------|------|
| Scroll Push Button<br>Enter into submenu / Modify / confirm modification / scroll<br>menu to display.                                                                                                    |      |
| MUTE / LAMP TEST Push Button<br>When failure occurs, alarm buzzer sounds. Pressing<br>mute button will mute the sound. LCD displays mute<br>icon. Press and hold mute button for 2sec, all LED<br>illuminate simultaneously.                                                                                                    | 椝    |
| <b>AUTO Push Button / LED</b><br>The push button is used for selecting "AUTO mode".<br>When the controller is running in AUTO mode, the LED<br>above the push button illuminates. When Mains failure,<br>the activation and deactivation of the "remote start signal<br>input" controls the starting and stopping of the Genset. | AUTO |
| MAN Push Button / LED<br>The push button is used for selecting "MAN mode". When<br>the controller is running in MAN mode, the LED above<br>the push button illuminates. The Start and Stop push<br>buttons control the starting and stopping of the Genset.                                                                      |      |
| START / VALUE INCREASE "+" Push Button<br>The push button is used for MANUALLY starting the<br>Genset .When the controller is in MAN mode, press this<br>push button will start the generator.<br>When in parameter setting mode, this push button is<br>used to increase values.                                                | +    |

| The push button is used to MANUALLY stop the Genset.<br>When the controller is in MAN mode, press and hold this<br>button more than 2sec to stop the Genset. | _  |
|----------------------------------------------------------------------------------------------------|----|
| If failure occurs, press this push button, the shutdown alarm lockout will be cleared.                                                                       | 0  |
| When in parameter setting mode, this push button is used to decrease values.                                                                                 |    |
| COMMEN FAILURE LED                                                                                                    |    |
| LED will flash when pre-alarm (Warning) occurs.<br>LED will illuminate permanently when shutdown alarm occurs                                                | !• |

# 4. Installation Guide

## 4.1 The cutout dimensional drawing installed on panel as above attached.

The controller is secured by 2 special fittings. The shock-proof equipment must be installed if the enclosure that installed on controller is directly installed on Genet body or other heavy vibrant device.

## 4.2 Please read above Typical Wiring Diagram fig 2.3 for wiring connections.

## 4.3 Installation of engine LOP and HET sensors:

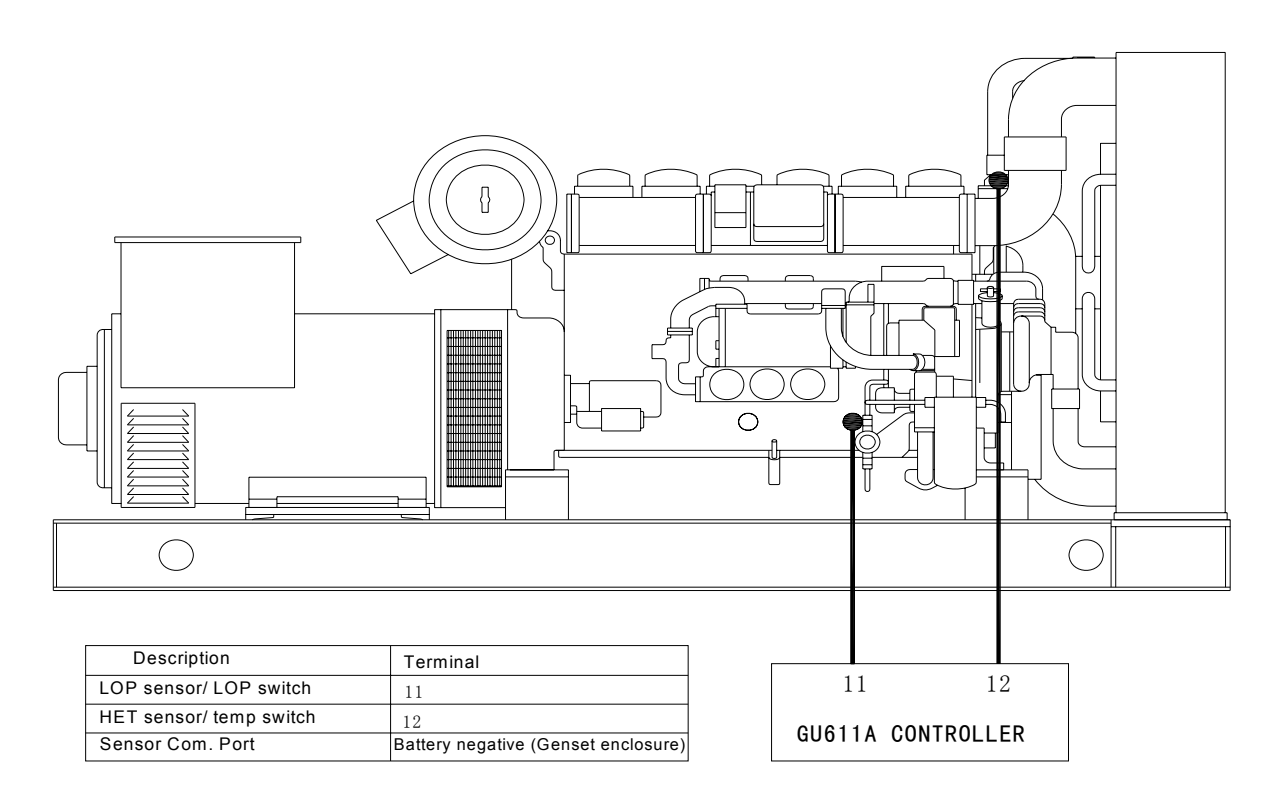

#### **CAUTION:**

CAUTION

- Pin no. "11" and "12" is for "LOP sensor or switch signal" and "HET sensor or switch signal" input respectively. Either switch or sensor can be chosen. When sensor is used, according to the actual situation, increase the cross section area of cable to reduce the cable resistance from controller to engine, which ensures the accuracy of measured values for both oil pressure and engine temperature.
- If both switches and sensors are required for oil pressure and engine temperature, connect Pin no. "11" and "12" as above, and connect 2 configurable inputs to the switches of oil pressure and temperature, then configure parameters by setting.

# **5. Control and Operation Instruction**

The controller has 2 modes: AUTO and MAN.

## 5.1 Operation Mode Setting:

| Operation                                                                                                    | Description |
|----------------------------------------------------------------------------------------------------|-------------|
| Press "AUTO" button (continuous 2sec)<br>When controller is running in "AUTO" mode,<br>LED above push button illuminates. | AUTO        |
| Press "MAN" button (continuous 2sec) When controller is running in "MAN" mode, LED above push button illuminates.         |             |

NOTE: Only one mode of above 2 modes can be selected.

# 5.2 AUTO control Sequence:

Controller is in "AUTO" mode.

# When Mains (Utility) is normal, Mains is on load:

When Mains is normal that the voltage is within the range of preset value, the Mains Normal LED illuminates, the timer for **Mains On delay** is activated, when it times out, the MCB close/open relay closes, the transfer switch switches on Mains, the Mains Aux. Switch's contact feeds back the signal to a configurable input on our controller. The MCB closed LED illuminates.

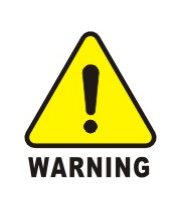

# WARNING:

The Mains Normal LED indicates that the voltage of Mains (Utility) is within the range of preset high and low extremums. Mains Normal LED does not illuminate means that the Mains voltage exceeds the preset high and low extremums. Do not assume the Mains is not available if Mains Normal LED does not illuminate.

| - |     |  |  |
|---|-----|--|--|
| - |     |  |  |
| - | NIC |  |  |
| - |     |  |  |
| - | -   |  |  |
| - |     |  |  |

- Above control procedure, assumes that one of configurable inputs has been configured as **Mains Aux. Switch Closed** and connects the switch's N.O. Aux. contact to this port.
- In actual application, maybe there is no configurable input is defined as **Mains Aux. Switch Closed**, then the MCB closed LED illuminates is only an indication that the MCB close/open relay should have been closed, under this condition, the alarm for **Mains fail to load** is inactive, and the along function of start Genset is also inactive.

If MCB close/open relay is closed, the MCB closing timer is activated, when it times out, if the controller does not receive the feed back signal from the Mains Aux. Switch's contact, then **Mains fail to Load** alarm is activated.

#### Generator Auto Start Sequence:

When Mains voltage failure occurs (means that the Mains voltage exceeds the preset high and low extremums) or Mains fail to load and the remote start signal is active, the controller implements following procedure:

The Start delay timer begins to count, when it times out the Preheat relay output is energized (if preheat function is selected), the timer starts. When it times out, the fuel relay output is energized, and operates the fuel solenoid of the engine. After 300ms delay, the start (crank) relay output is energized; the start motor engages and begins to crank. When the engine speed reaches the crank cutout RPM, the start relay output is de-energized and the safety-on delay starts. When the safetyon times out, if the controller detects that the parameters of the Genset such as voltage, frequency, oil pressure, coolant temperature are normal, and no other failure is detected this indicates the Genset has successfully started and running normally. The LCD displays the Genset measuring parameters.

When the voltage and frequency of Generator is normal, Gen. Normal LED illuminates, the timer for Gen. On delay is activated, when it times out, GCB close/open relay closes, then the transfer switch switches on Gen. The Gen Aux. Switch's contact feeds back a signal to a configurable input on our controller. GCB closed LED illuminates.

| <ul> <li>NOTE:</li> <li>If Mains fails to load, the start sequence is initiated without the start-delay timer.</li> <li>When Mains voltage failure occurs and the remote start signal is active, the start delay timer starts. During this period, if remote start signal is de-activated, the start delay timer is immediately terminated; the controller will recovers to its original standby status.</li> <li>During the period of crank or idle, if remote start signal is de-activated or Mains voltage resumes to normal, controller stops the start procedure and recovers to original standby status.</li> </ul> |
|----------------------------------------------------------------------------------------------------|
| <ul> <li>NOTE:</li> <li>While cranking, engine ignites. The start motor will power off when the output frequency of generator reaches the preset value (configurable crank cutout value), or if there are one of the following conditions occur:         <ul> <li>A. Generator's voltage reaches 80% of rated voltage;</li> <li>B. Cranking time's up,</li> <li>C. LOP switch is opened and the delay time's up.</li> </ul> </li> </ul>                                                                                                    |

| <ul> <li>Controller can not implement crank procedure if the<br/>frequency of generator reaches the preset value<br/>(configurable cranking cutout value) or LOP switch is opened.</li> </ul>                                                                                                    |
|----------------------------------------------------------------------------------------------------|
| <b>CAUTION:</b><br>To avoid damage to the start motor please make sure the generator's voltage is higher than 15V (measurable voltage of the controller) while cranking, since the crank cutout signal is sensed from the generator voltage and frequency.                                                                                                    |
| <b>NOTE:</b><br>Above control procedure, assumes that one of configurable inputs has been configured as <b>Gen Aux. Switch Closed</b> and connects the switch's N.O. Aux. contact signal to this port. If you do not configure an input as <b>Gen Aux. Switch Closed</b> , then the GCB closed LED illuminates is only an indication that the GCB close/open relay should have been closed. |

If you have selected idle function, the idle relay will be closed at the same time as the crank relay is closed. The timers of idle and safety-on delay will begin counting down at the same time, and in priority to display the shorter one on the LCD, and the following procedure is the same as above.

During the crank period, if the engine can not ignite and controller will not output start signal during crank rest, Fail to Start icon on LCD flashes at this time. Once crank rest timer times out the start relay energizes once again and will attempt to start engine again.

The procedure above will be repeated until engine successfully ignites or reaches the preset number of crank attempt. However, if any failure occurs during crank, controller will stop cranking immediately and only can be reused after clearing failure and reset.

**Fail to Start:** when the above procedure repeats again and again and reaches the preset number of crank attempt, the crank relay output is then de-energized. The common failure LED illuminates and the LCD displays **Fail to Start** icon.

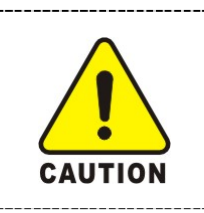

**CAUTION:** 

If Fail to Start occurs, operator must check the whole Genset system to find reason for failure, only after clearing the failure can press "STOP/RESET" button to relieve fault lock out status, and restart the Genset.

## Mains return and generator shutdown sequence:

When Mains resumes to normal, Mains Normal LED illuminates, the **Mains On delay** timer is activated. GCB close/open relay is de-energized after it times out, MCB Close/open relay is energized, the transfer switch switches on Mains, the Mains Aux. Switch's contact feeds back the signal to a configurable input on our controller, and MCB closed LED illuminates.

At the same time as the MCB close/open relay is energized, the timer for cool down delay is activated, when it times out, the fuel relay de-energizes, generator stops and recovers to its standby status.

**Fail to stop:** When cool down times out, the fuel relay output de-energizes, stop delay timer begins. When it times out, if controller detects that the voltage and frequency of generator or oil pressure of engine are greater than the preset values, the common failure LED illuminates and the LCD displays **Fail to stop** icon.

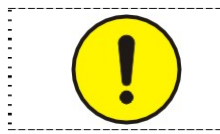

#### NOTE:

After stop failure, the controller will not energize the crank relay output if the failure hasn't been removed and the controller reset.

#### Generator Automatic start sequence:

When the controller is in "AUTO" mode, it will automatically start under the following 3 conditions:

- Mains voltage failure;
- Remote start signal is active;
- Mails fail to Load;

If you do not define one of the configurable inputs as **Remote Start Signal**, when the Mains fail, the controller will automatically initiate the start sequence. If one of the configurable inputs has been defined as **Remote Start Signal**, when remote start signal is active and Mains fails, the controller will automatically initiate a start sequence. However if there is a Mains failure but remote start input is not active the controller will not initiate start sequence, but the MCB close/open relay will open. If you do not define one of configurable inputs as **Mains Aux. Switch Closed**, the function of **Mails fail to Load** is not active. If Genset is started on **Mails fail to Load**, when failure is removed and controller is unlocked by pressing reset button, GCB close/open relay opens, MCB close/open relay closes, transfer switch switches on Mains.

## 5.3 MANUAL control sequence:

Controller is in "MAN" mode.

#### Mains is normal, Mains is on load:

When Mains is normal, the Mains Normal LED illuminates, MCB close/open relay will not energize automatically, you have to close the Mains switch manually, and then Mains is on load, the Mains Aux. Switch's contact feeds back the signal a configurable input on the controller, the MCB closed LED illuminates.

#### Generator starting sequence:

Press "START" push button, the fuel relay output is energized, and operates the fuel solenoid of the engine. After 300ms delay, the start relay output is energized, the start motor engages and begins to crank. When the engine speed reaches the crank cutout RPM, the start relay output is de-energized and the safety-on delay starts. When it times out, if the controller detects that the parameters of the Genset such as voltage, frequency, oil pressure and coolant temperature are normal, and no other failure is detected this indicates the Genset has successfully started and running normally. The LCD displays the Genset measuring parameters.

When generator is running normally, GCB close/open relay will not close automatically. Manually close the Gen switch, and then Gen is on load, the Gen Aux. Switch's contact feeds back the signal to a configurable input on our controller, Gen. Normal LED illuminates.

#### NOTE:

When controller is in "MANUAL" mode, you must define 2 configurable inputs as **Mains Aux. Switch Closed** and **Gen Aux. Switch Closed** and connect the switch's N.O. Aux. contact to these ports, otherwise the LED for GCB and MCB closed LED do not illuminate on any condition.

# 5.4 The start and stop sequence of engine whose fuel solenoid is N. O. type (energize to stop):

#### Start control sequence:

During the starting sequence, the fuel output relay of controller will not energize, fuel solenoid is no power, so no signal is required for fuel solenoid to activate.

#### Stop control sequence:

During the stopping sequence, the fuel relay output energizes, the fuel solenoid is on power and energizes, and the engine begins to stop. After a delay (same as stop delay) fuel relay de-energizes, cutting off the supply for the fuel solenoid.

Other control sequence is same as engine whose fuel solenoid is N. C. type (energize to run).

## 5.5 Idle function:

For **idle** function configure one of the configurable outputs as **idle**.

Refer to the flow chart **5.7** for start and stop for **idle** control flows.

#### 5.6 Preheat function:

For **Preheat** function, configure one of the configurable outputs as **Preheat**. The controller has 3 selectable preheat control modes as below:

Mode 1 — during preheat time, preheat relay output energizes.

- Mode 2 during preheat time, preheat relay output energizes until the successful ignition.
- Mode 3 during preheat time, preheat relay output energizes until safety-on delay times out.

During crank period, the Preheat relay output will not energize in any of above modes.

Refer to the flow chart **5.7** for start and stop for **Preheat** control flows.

When the Preheat relay output energizes, LCD displays the icon of preheat operating status:

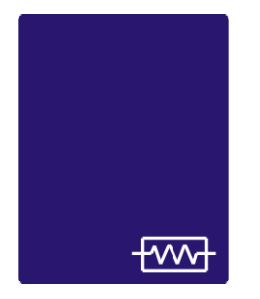

## 5.7 Flow chart for start and stop

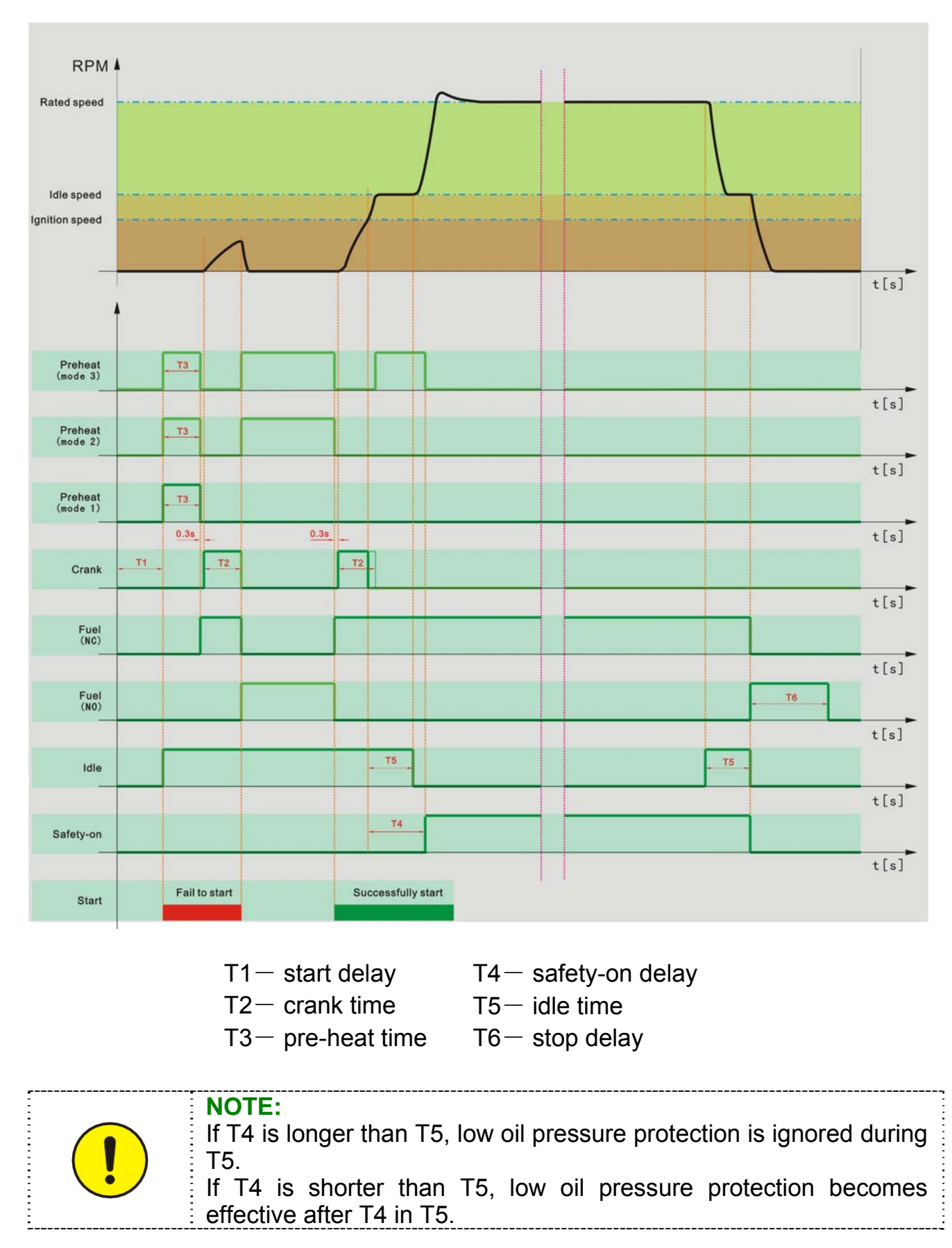

# 6. Measure and Display Data

Mains phase voltage L1-N L2-N L3-N Mains line voltage L1-L2 L2-L3 L3-L1 Gen phase voltage L1-N Generator current I1 I2 I3 Generator frequency Hz Engine speed RPM (derived from generator frequency) Engine oil pressure BAR / PSI (signal from engine LOP sensor) Engine coolant temperature °C/°F (signal from engine HET sensor) Battery voltage Vdc Running hours h

# 7. Pre-alarm and Shutdown Alarm

# 7.1 Pre-alarm (Warning)

**NOTE:** (Pre-alarms (Warnings) are non-critical failure conditions and do not affect the operation of the generator system, they serve for drawing the operators' attention to an undesirable condition so they can remove it to ensure continuous running of the system. When Pre-alarms occur, the LED indicator flashes, but failure will not be locked out and the unit will not shutdown. Once the Pre-alarm failure is removed the Pre-alarm LED will automatically turn off.)

| Pre-alarm / Description                                                                                                    | LCD Display                                                            |
|----------------------------------------------------------------------------------------------------|------------------------------------------------------------------------|
| <b>Fail to Charge:</b> After safety-on times up, if the charging voltage from the excitation contact of alternator is lower than the "charge V Pre-alarm", the common failure LED indicator (ID) flashes, the LCD displays Charge failure icon:                                                                                                    | GEN.+<br>LI-N 228<br>LI-N 228<br>LI-N 228<br>LI-N 228                  |
| <b>Battery Low Voltage:</b> if controller detects that battery voltage has fallen below the "low batt. pre-<br>alarm", common failure LED indicator flashes. For example, "low batt. pre-alarm" preset as: 23.6V, when battery voltage falls below this value, LCD flashing low value icon:                                                             | GEN.+<br>38<br>82°C<br>23.5 Voc +                                      |
| <b>Battery High Voltage:</b> if controller detects that battery voltage has exceeded the "high batt. pre-<br>alarm", common failure LED indicator flashes. For example, "high batt. pre-alarm" preset as: 28.2V, when battery voltage exceeds this value, LCD flashing high value icon:                                                                 | GEN.+<br>38 <sup>bar</sup><br>82°c<br>28.5 <sup>voc</sup> <sup>†</sup> |
| Low Oil Pressure: if controller detects that the<br>engine oil pressure has fallen below the "low oil-<br>press pre-alarm" after the safety-on timer expired,<br>common failure LED indicator flashes. For example,<br>"low oil-press pre-alarm" preset as: 2.2BAR, when<br>engine oil pressure falls below this value, LCD<br>flashing low value icon: | GEN.+<br>2.1 <sup>BAR</sup> +<br>82°C<br>25.8 <sup>Voc</sup>           |

| High Temperature: if controller detects that engine coolant temperature has exceeded the "high temp pre-alarm", common failure LED indicator flashes. For example, "high temp pre-alarm" preset as: 95℃, when engine coolant temperature exceeds this value, LCD flashing high value icon:                                                                                                    | GEN<br><b>3.8</b> bar<br><b>95.8</b> voc<br><b>25.8</b> voc |
|----------------------------------------------------------------------------------------------------|-------------------------------------------------------------|
| <b>Over speed:</b> if engine speed exceeds the "over speed pre-alarm", common failure LED indicator flashes. For example, "over speed pre-alarm" preset as: 1600RPM, when engine speed exceeds this value, LCD flashing high value icon:                                                                                                    | GEN.→ L1 540 HZT<br>1520 RPM T<br>1500 h                    |
| <b>Under speed:</b> if engine speed falls below the "under speed pre-alarm" after the safety-on timer has expired, common failure LED indicator flashes. For example, "under speed pre-alarm" preset as: 1440RPM, when engine speed falls below this value, LCD flashing low value icon:                                                                                                    | GEN.+ L1 47,5 HZ J<br>1428 RPM J<br>1500 h                  |
| <b>Over Current:</b> if any phase output current of generator exceeds the "over current pre-alarm" after the safety-on timer has expired, common failure LED indicator flashes. For example, "over current pre-alarm" preset as: 850A, when any phase output current of generator exceeds this value, LCD flashing high value icon for corresponding phase:                                                                            | GEN.+ L1 853 A T<br>L2 838 A<br>L3 855 A T                  |
| <b>High Voltage:</b> if controller detects that any phase output voltage of generator has exceeded the "Vac high pre-alarm" after the safety-on timer has expired, common failure LED indicator flashes. For example, "Rated ph-voltage" preset as: 220V, "Vac high pre-alarm" preset as: 115%, when any phase output voltage of generator exceeds this value, LCD flashing high value icon for corresponding phase:                   | GEN)                                                        |
| Low Voltage: if controller detects that any phase<br>output voltage of generator has fallen below the "Vac<br>low pre-alarm" after the safety-on timer has expired,<br>common failure LED indicator flashes. For example,<br>"Rated ph-voltage" preset as: 220V, "Vac low pre-<br>alarm" preset as: 90%, when any phase output<br>voltage of generator falls below this value, LCD<br>flashing low value icon for corresponding phase: |                                                             |
| <b>Low Fuel Level:</b> If a configurable input has been defined as <b>low fuel level</b> , when the input signal is active, common failure LED indicator flashes, LCD displaying low fuel level icon:                                                                                                    |                                                             |

| MCB Failure<br>defined as N<br>close/open r<br>receive the fe<br>On delay tim<br>LED for MCE | e: If one of configurable inputs has been<br><b>Jains Aux. Switch closed</b> , when MCB<br>relay closes, if the controller does not<br>eed back signal after the timer for Mains<br>hes out, then the Mains fail to load, the<br>B closed illuminates. |                                                                                      |
|----------------------------------------------------------------------------------------------|----------------------------------------------------------------------------------------------------|--------------------------------------------------------------------------------------|
| Auxiliary Pre<br>as pre-alarm,<br>failure LED<br>pre-alarm ico                               | <b>e-alarm:</b> if a configurable input is defined<br>when the input signal is active, common<br>indicator flashes. LCD displaying Aux.<br>n:                                                                                                    | GEN.→<br>!►                                                                          |
|                                                                                              | <b>NOTE:</b><br>To make "low oil pressure" and "hig<br>active, you must use LOP sensor and I<br>LOP and HET switches, both pre-alarm                                                                                                    | gh temperature" pre-alarm<br>HET sensor, if you only use<br>s are inactive.          |
|                                                                                              | <ul> <li>NOTE:</li> <li>Controller continuously detects standby and Battery Low/High active.</li> <li>Battery Low Voltage pre-alarm is</li> </ul>                                                                                                    | battery voltage during<br><b>Voltage</b> pre-alarms are<br>inactive during cranking. |
| :                                                                                            |                                                                                                    |                                                                                      |

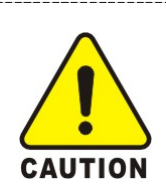

-----

## CAUTION:

Under the period of safety-on delay, some pre-alarms (e.g.: under speed, low voltage and low oil pressure) are inactive, the safety-on delay must be carefully and properly set to make Genset have full protection.

## 7.2 Shutdown Alarm

NOTE: (shutdown alarm failures immediately lock out the system and stop the Genset. The failure must be removed and the controller be reset before restarting the Genset.)

| Shutdown Alarm / Description                                                                                                    | LCD Display |
|----------------------------------------------------------------------------------------------------|-------------|
| <b>Fail to Start:</b> if engine does not fire after the preset<br>number of crank attempt has been made, common<br>failure LED illuminates. LCD displays "fail to start"<br>icon: | GEN.→       |
| Fail to Stop: if engine does not stop after the stop delay expired, common failure LED illuminates. LCD displays "fail to stop" icon:                                             | GEN.→       |

| <b>Emergency Stop:</b> define a configurable input as<br>emergency stop, when the input signal is active,<br>controller immediately stops all relay control outputs<br>except alarm, engine stops immediately. Common<br>failure LED illuminates, LCD displays "emergency<br>stop" icon: | GEN.+                                                                                                    |
|----------------------------------------------------------------------------------------------------|----------------------------------------------------------------------------------------------------|
| <b>Low Oil Pressure:</b> if controller detects that the oil pressure still falls below "low oil-press alarm" or LOP switch closes after the safety-on timer has expired, engine stops immediately, common failure LED illuminates. LCD displays low oil pressure icon:                   | GEN.+                                                                                                    |
| <b>High Temperature:</b> if controller detects that engine coolant temperature has exceeded the "high temp alarm" or HET switch closes, engine stops immediately, common failure LED illuminates. LCD displays high temperature icon:                                                    | GEN.→                                                                                                    |
| <b>Over speed:</b> if controller detects that engine speed exceeds "over speed alarm", engine stops immediately, common failure LED illuminates. LCD displays over speed icon:                                                                                                    | GEN.+                                                                                                    |
| <b>Over Current:</b> After safety-on delay time up, if controller detects that any phase output current of generator exceeds the "over current alarm", the engine will be shut down immediately, common failure LED illuminates.                                                         | GEN.→ <sup>L1</sup> 853 <sup>A</sup> †<br><sup>L2</sup> 838 <sup>A</sup><br><sup>L3</sup> 855 <sup>A</sup> † |
| <b>High Voltage:</b> After safety-on delay times up, if controller detects that one of the phase voltage exceeds the "Vac high alarm", the engine will be shut down immediately, common failure LED illuminates.                                                                         |                                                                                                    |
| <b>Low Voltage:</b> After safety-on delay times up, if controller detects that any phase output voltage is lower than the "Vac low alarm", the engine will be shut down immediately, common failure LED illuminates.                                                                     |                                                                                                    |
| <b>Auxiliary Failure:</b> If a configurable input has been defined as Shutdown Alarm, when the input signal is active, common failure LED illuminates. LCD displays Aux. shutdown alarm icon:                                                                                            | GEN.→<br>!►                                                                                                  |

| Name             | Code         | Name             | Code |
|------------------|--------------|------------------|------|
| CHARGE FAILURE   | 8888         | ENGINE HIGH TEMP | 8888 |
| BATT. UNDER VOLT | 8888         | OVER SPEED       | 8858 |
| BATT. OVER VOLT  | 8888         | UNDER SPEED      | 88S8 |
| START FAILURE    | <b>S</b> 888 | OVER CURRENT     | 8888 |
| STOP FAILURE     | <b>S</b> 888 | GEN. OVER VOLT   | 8888 |
| EMERGENCY STOP   | 8888         | GEN. UNDER VOLT  | 8888 |
| LOW OIL PRESS    | 8888         | P-SENSOR OPEN    | 8688 |

#### **Code Table for Failure:**

#### NOTE:

- Engine speed signal is derived from the frequency of generator output voltage, it is used for control and failure protection parameters, for the convenience of user, some data is expressed by RPM, RPM = Hz \* 60 / pair of poles.
  - While the Genset is running, if there are high coolant temperature, low oil pressure or over speed failure occurs, the controller will shutdown it immediately without delay. During the cool down period, if there is low oil pressure failure, the alarm will be active no matter if there is idle function.

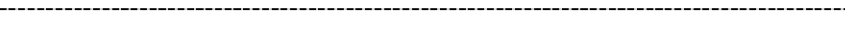

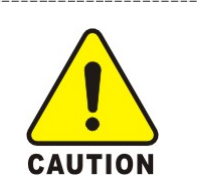

#### CAUTION:

During the period of safety-on delay, low oil pressure protection is inactive. To avoid starting an engine with no oil, you must make sure the oil levels are normal and the safety-on delay shall be carefully and properly set for the first commissioning.

# 8. Parameters Setting

# 8.1 System Parameters:

| NO.  | Items                 |      | Preset | Value Range                                              |
|------|-----------------------|------|--------|----------------------------------------------------------|
| 1.1  | CT ratio              | 8888 | 100    | 1-2000                                                   |
| 1.2  | VT ratio              | 8888 | 1.0    | 1.0-100.0                                                |
| 1.3  | Rated ph-voltage      | 8888 | 220    | 45-9999Vac                                               |
| 1.4  | AC voltage type       | 8888 | 3      | 1,3 (3 for 3 phase 4 wire,<br>1 for signal phase 2 wire) |
| 1.5  | Startup mode          | 8888 | 0      | 0-1 / 0 (MAN) / 1 (AUTO)                                 |
| 1.6  | Oil pressure unit     | 8888 | 0      | 0-1<br>(0-BAR,1-PSI)                                     |
| 1.7  | Temperature unit      | 8888 | 0      | 0-1<br>(0-℃,1-℉)                                         |
| 1.8  | Communication address | 8888 | 1      | 1-247                                                    |
| 1.9  | Default settings      | 8888 |        |                                                          |
| 1.10 | On-line update        | 8888 |        |                                                          |
| 1.11 | Page scroll time      | 8888 | 0S     | 0-10 S / 0 (not used)                                    |

| - | NOTE:                                                                                                    |
|---|----------------------------------------------------------------------------------------------------|
|   | <ul> <li>For 1.5 Startup Mode, if you select "1", the controller will be in AUTO mode when it is powered on; if you select "0", the controller will be in MAN mode when it is powered on.</li> <li>After the oil pressure and temperature units changed the</li> </ul> |
|   | corresponding failure alarm value must be reset according to actual situation.                                                                                                    |
|   | <ul> <li>Engine speed is calculated by the number of "pair of poles".</li> <li>DDM=Hz * 60 / pair of poles, when rated frequency is 50 Hz.</li> </ul>                                                                                                    |
| - | RPM= $\Pi Z = 60 / pair of poles, when rated frequency is 50 \Pi Z,$                                                                                                    |
|   | It pair of poles set as 2, then running speed is 1500 RPM, if                                                                                                    |
|   | pair of poles set as "1", then running speed is 3000 RPM.                                                                                                    |

## 8.2 Generator Parameters:

| NO.  | Items                      |              | Preset | Value Range                                       |
|------|----------------------------|--------------|--------|---------------------------------------------------|
| 2.1  | Vac low alarm              | 8888         | 0      | 20-200% / 0 (not set)                             |
| 2.2  | Vac low pre-alarm          | 8888         | 90%    | 20-200% / 0 (not set)                             |
| 2.3  | Vac high pre-alarm         | 8888         | 115%   | 20-200% / 9999 (not set)                          |
| 2.4  | Vac high alarm             | 8888         | 9999   | 20-200% / 9999 (not set)                          |
| 2.5  | Hz low alarm               | <b>888</b> 8 | 45.0Hz | 10.0-100.0Hz / 0 (not set)                        |
| 2.6  | Hz high alarm              | 8888         | 57.0Hz | 10.0-100.0Hz / 999.9 (not set)                    |
| 2.7  | Over current pre-<br>alarm | 8888         | 100%   | 0-200%                                            |
| 2.8  | Over current alarm         | 8888         | 150%   | 0-200%                                            |
| 2.9  | Over current action        | 8888         | 0      | 0-1 (0- electrical tripping,<br>1-shutdown alarm) |
| 2.10 | Alarm delay                | 8888         | 10S    | 0-600 S                                           |
| 2.11 | Gen. On delay              | 8888         | 5S     | 1-9999 S                                          |
| 2.12 | GCB opening delay          | 8888         | 5S     | 1-9999 S                                          |

# 8.3 Engine Parameters:

| NO.  | Items            |             | Preset  | Value Range          |
|------|------------------|-------------|---------|----------------------|
| 3.1  | Pair of poles    | <i>8888</i> | 2       | 1-4                  |
| 3.2  | Fuel mode        | 8888        | 0       | 0-1 / 0(NC) / 1 (NO) |
| 3.3  | T-sensor mode    | 8888        | 3       | 0-15 / 0 (not used)  |
| 3.4  | P-sensor mode    | 8888        | 4       | 0-15 / 0 (not used)  |
| 3.5  | Start delay      | <b>8888</b> | 10S     | 0-300 S              |
| 3.6  | Crank attempt    | 8888        | 3 times | 1-10 times           |
| 3.7  | Crank time       | 8888        | 8S      | 0-30 S               |
| 3.8  | Crank rest       | 8888        | 15S     | 0-300 S              |
| 3.9  | Crank cutout RPM | 8888        | 300RPM  | 1-9999 RPM           |
| 3.10 | Idle delay       | 8888        | 0       | 0-9999 S             |
| 3.11 | Preheat delay    | 8888        | 3S      | 0-300 S              |
| 3.12 | Preheat mode     | 8888        | 1       | 1-3                  |

| 3.13 | Safety-on delay             | <b>8888</b>  | 60S     | 0-600 S                     |
|------|-----------------------------|--------------|---------|-----------------------------|
| 3.14 | Cool down delay             | 8008         | 300S    | 0-600 S                     |
| 3.15 | Stop delay                  | <b>SE88</b>  | 20S     | 0-60 S                      |
| 3.16 | Under speed alarm           | <b>S88</b> 8 | 0RPM    | 0-9999 RPM / 0 (not set)    |
| 3.17 | Under speed Pre-<br>alarm   | <b>8888</b>  | 1440RPM | 0-9999 RPM / 0 (not set)    |
| 3.18 | Over speed Pre-<br>alarm    | <b>8888</b>  | 1600RPM | 1-9999 RPM / 9999 (not set) |
| 3.19 | Over speed alarm            | <b>588</b> 8 | 1710RPM | 1-9999 RPM / 9999 (not set) |
| 3.20 | low oil-press<br>alarm      | 8888         | 1.4BAR  | 0-45.0 BAR                  |
| 3.21 | low oil-press pre-<br>alarm | 8888         | 2.2BAR  | 0-45.0 BAR                  |
| 3.22 | high temp pre-<br>alarm     | 8888         | 95℃     | 70-320℃ / 9999 (not set)    |
| 3.23 | high temp alarm             | <b>888</b> 8 | 105℃    | 70-320℃ / 9999 (not set)    |
| 3.24 | low batt. pre-alarm         | 8888         | 8.0V    | 1.0-25.0V / 0 (not set)     |
| 3.25 | high batt. pre-alarm        | 8888         | 28.0V   | 1.0-35.0V / 99.9 (not set)  |
| 3.26 | charge V Pre-alarm          | 8888         | 8.0V    | 1.0-25.0V / 0 (not set)     |

# 8.4 Input and Output Setting:

| NO. | Items                |      | Preset | Value Range               |
|-----|----------------------|------|--------|---------------------------|
| 4.1 | Configurable input 1 | 8888 | 8      | 0-12 (define code as 8.8) |
| 4.2 | Configurable input 2 | 8888 | 7      | 0-12 (define code as 8.8) |
| 4.3 | Configurable input 3 | 8888 | 12     | 0-12 (define code as 8.8) |
| 4.4 | Input 1 delay        | 8888 | 2S     | 0-60 S                    |
| 4.5 | Input 2 delay        | 8888 | 2S     | 0-60 S                    |
| 4.6 | Input 3 delay        | 8888 | 2S     | 0-60 S                    |
| 4.7 | Configurable relay 1 | 8888 | 2      | 0-80 (define code as 8.9) |
| 4.8 | Configurable relay 2 | 8888 | 3      | 0-80 (define code as 8.9) |
| 4.9 | Configurable relay 3 | 8888 | 5      | 0-80 (define code as 8.9) |

**NOTE**: configurable input delay is only for 1 to 4 codes in 8.8.

## 8.5 Mains Parameters

| 5.1 | Low Mains voltage  | 8888 | 90%     | 20-200% / 0 (not set)    |
|-----|--------------------|------|---------|--------------------------|
| 5.2 | High Mains voltage | 8888 | 115%    | 20-200% / 9999 (not set) |
| 5.3 | Mains frequency    | 8888 | 50.0 Hz | 50.0-60.0Hz              |
| 5.4 | Mains On Delay     | 8888 | 5S      | 1-9999 S                 |
| 5.5 | MCB opening delay  | 8888 | 5S      | 1-9999 S                 |

# 8.6 Calibration Menu:

| NO.  | Items               |             | Preset | Value Range |
|------|---------------------|-------------|--------|-------------|
| 6.1  | Gen voltage V1      | 8888        | 0      | ±10.0%      |
| 6.2  | Gen current I1      | 8888        | 0      | ±10.0%      |
| 6.3  | Gen current I2      | 8888        | 0      | ±10.0%      |
| 6.4  | Gen current I3      | 8888        | 0      | ±10.0%      |
| 6.5  | Mains voltage V1    | 8888        | 0      | ±10.0%      |
| 6.6  | Mains voltage V2    | 8888        | 0      | ±10.0%      |
| 6.7  | Mains voltage V3    | <i>8888</i> | 0      | ±10.0%      |
| 6.8  | Oil pressure        | 8888        | 0      | ±10.0%      |
| 6.9  | Coolant temperature | 8888        | 0      | ±10.0%      |
| 6.10 | Battery voltage     | 8888        | 0      | ±10.0%      |

| Code | The brand model of LOP sensor | The brand model of HET sensor |
|------|-------------------------------|-------------------------------|
| 0    | not used                      | not used                      |
| 1    | close for low oil pressure    | close for high temperature    |
| 2    | open for low oil pressure     | open for high temperature     |
| 3    | VDO 5 bar                     | VDO 120 °C                    |
| 4    | VDO 10 bar                    | VDO 150 ℃                     |
| 5    | Datcon 7 bar                  | Datcon                        |
| 6    | Murphy 7 bar                  | Murphy                        |
| 7    | Pre-set 1                     | PT100                         |
| 8    | Pre-set 2                     | Pre-set 1                     |
| 9    | Pre-set 3                     | Pre-set 2                     |
| 10   | Pre-set 4                     | Pre-set 3                     |
| 11   | configured by user            | Pre-set 4                     |
| 12   |                               | configured by user            |

## 8.7 The optional items for P/T-sensor:

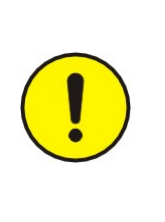

#### NOTE:

When the controller leaves factory, the optional types and functions of LOP sensor and HET sensor have been preset as the above table. If the using sensor is not listed in this table, the user can select "configurable", and write sensor parameters to controller via software.

• LOP sensor parameter addendum:

## VDO 5 bar:

| <b>P</b> (Bar) | 0.0 | 0.5 | 1.0  | 1.5  | 2.0  | 2.5  | 3.0  | 3.5  | 4.0  | 4.5  | 5    |
|----------------|-----|-----|------|------|------|------|------|------|------|------|------|
| P(PSI)         | 0   | 7.3 | 14.5 | 21.8 | 29.0 | 36.3 | 43.5 | 50.8 | 58.0 | 65.3 | 72.5 |
| $R(\Omega)$    | 11  | 29  | 47   | 65   | 82   | 100  | 117  | 134  | 151  | 167  | 184  |

## VDO 10 bar:

| P(Bar)      | 0.0 | 1.0  | 2.0  | 3.0  | 4.0  | 5.0  | 6.0  | 7.0   | 8.0   | 9.0   | 10.0  |
|-------------|-----|------|------|------|------|------|------|-------|-------|-------|-------|
| P(PSI)      | 0   | 14.5 | 29.0 | 43.5 | 58.0 | 72.5 | 87.0 | 101.5 | 116.0 | 130.5 | 145.0 |
| $R(\Omega)$ | 10  | 31   | 52   | 71   | 90   | 106  | 124  | 140   | 155   | 170   | 184   |

## Datcon 7 bar:

| <b>P</b> (Bar) | 0.0 | 0.7  | 1.4  | 2.1  | 2.8  | 3.4  | 4.1  | 4.8  | 5.5  | 6.2  | 6.9   |
|----------------|-----|------|------|------|------|------|------|------|------|------|-------|
| P(PSI)         | 0   | 10.0 | 20.0 | 30.0 | 40.0 | 50.0 | 60.0 | 70.0 | 80.0 | 90.0 | 100.0 |
| $R(\Omega)$    | 240 | 200  | 165  | 135  | 115  | 95   | 78   | 63   | 48   | 35   | 25    |

## Murphy 7 bar:

| <b>P</b> (Bar) | 0.0 | 0.7  | 1.4  | 2.1  | 2.8  | 3.4  | 4.1  | 4.8  | 5.5  | 6.2  | 6.9   |
|----------------|-----|------|------|------|------|------|------|------|------|------|-------|
| <b>P</b> (PSI) | 0   | 10.0 | 20.0 | 30.0 | 40.0 | 50.0 | 60.0 | 70.0 | 80.0 | 90.0 | 100.0 |
| $R(\Omega)$    | 240 | 205  | 171  | 143  | 123  | 103  | 88   | 74   | 60   | 47   | 33    |

## Pre-set 1:

| <b>P</b> (Bar) | 0.0 | 1.0  | 2.0  | 3.0  | 4.0  | 5.0  | 6.0  | 7.0   | 8.0   | 9.0   | 10.0  |
|----------------|-----|------|------|------|------|------|------|-------|-------|-------|-------|
| P(PSI)         | 0   | 14.5 | 29.0 | 43.5 | 58.0 | 72.5 | 87.0 | 101.5 | 116.0 | 130.5 | 145.0 |
| $R(\Omega)$    | 15  | 31   | 49   | 66   | 85   | 101  | 117  | 132   | 149   | 164   | 178   |

#### Pre-set 2:

| <b>P</b> (Bar) | 0.0 | 1.0  | 2.0  | 3.0  | 4.0  | 5.0  | 6.0  | 7.0   | 8.0   | 9.0   | 10.0  |
|----------------|-----|------|------|------|------|------|------|-------|-------|-------|-------|
| P(PSI)         | 0   | 14.5 | 29.0 | 43.5 | 58.0 | 72.5 | 87.0 | 101.5 | 116.0 | 130.5 | 145.0 |
| $R(\Omega)$    | 30  | 41   | 65   | 88   | 110  | 115  | 145  | 150   | 172   | 185   | 190   |

## Pre-set 3:

| <b>P</b> (Bar) | 0.0 | 1.7 | 3.4 | 5.2 | 6.9 | 8.6 | 10.3 |  |  |
|----------------|-----|-----|-----|-----|-----|-----|------|--|--|
| P(PSI)         | 0   | 25  | 50  | 75  | 100 | 125 | 150  |  |  |
| $R(\Omega)$    | 21  | 36  | 52  | 72  | 84  | 100 | 120  |  |  |

## Pre-set 4:

| P(Bar)      | 0.0 | 1.0  | 2.0  | 3.0  | 4.0  | 5.0  | 6.0  | 6.5  | 7.0   | 8.0   | 9.0   |
|-------------|-----|------|------|------|------|------|------|------|-------|-------|-------|
| P(PSI)      | 0   | 14.5 | 29.0 | 43.5 | 58.0 | 72.5 | 87.0 | 94.3 | 101.5 | 116.0 | 130.5 |
| $R(\Omega)$ | 251 | 195  | 155  | 127  | 107  | 88   | 72   | 65   | 61    | 54    | 48    |

# • HET sensor parameter addendum:

# **VDO 120℃:**

| <b>T(</b> ℃)  | 40  | 50  | 60  | 70  | 80  | 90  | 100 | 110 | 120 | 130 | 140 |
|---------------|-----|-----|-----|-----|-----|-----|-----|-----|-----|-----|-----|
| <b>T(°</b> ₽) | 104 | 122 | 140 | 158 | 176 | 194 | 212 | 230 | 248 | 266 | 284 |
| $R(\Omega)$   | 291 | 197 | 134 | 97  | 70  | 51  | 38  | 29  | 22  | 18  | 15  |

## **VDO 150℃:**

| <b>T(</b> ℃)  | 50  | 60  | 70  | 80  | 90  | 100 | 110 | 120 | 130 | 140 | 150 |
|---------------|-----|-----|-----|-----|-----|-----|-----|-----|-----|-----|-----|
| <b>T(</b> °₽) | 122 | 140 | 158 | 176 | 194 | 212 | 230 | 248 | 266 | 284 | 302 |
| $R(\Omega)$   | 322 | 221 | 155 | 112 | 93  | 62  | 47  | 37  | 29  | 23  | 19  |

#### Datcon:

| <b>T(°</b> ℃) | 40  | 50  | 60  | 70  | 80  | 90  | 100 | 110 | 120 | 130 | 140 |
|---------------|-----|-----|-----|-----|-----|-----|-----|-----|-----|-----|-----|
| <b>T(°</b> F) | 104 | 122 | 140 | 158 | 176 | 194 | 212 | 230 | 248 | 266 | 284 |
| $R(\Omega)$   | 900 | 600 | 400 | 278 | 200 | 141 | 104 | 74  | 50  | 27  | 4   |

## **Murphy:**

| T(℃)          | 40   | 50  | 60  | 70  | 80  | 90  | 100 | 110 | 120 | 130 | 140 |
|---------------|------|-----|-----|-----|-----|-----|-----|-----|-----|-----|-----|
| <b>T(°</b> F) | 104  | 122 | 140 | 158 | 176 | 194 | 212 | 230 | 248 | 266 | 284 |
| $R(\Omega)$   | 1029 | 680 | 460 | 321 | 227 | 164 | 120 | 89  | 74  | 52  | 40  |

## **PT100:**

| <b>T(</b> ℃)  | -100 | -50 | 0   | 20  | 40  | 60  | 80  | 100 | 150 | 200 | 300 |
|---------------|------|-----|-----|-----|-----|-----|-----|-----|-----|-----|-----|
| <b>T(°</b> F) | -148 | -58 | 32  | 68  | 104 | 140 | 176 | 212 | 302 | 392 | 572 |
| <b>R(</b> Ω)  | 60   | 81  | 100 | 108 | 116 | 123 | 131 | 139 | 157 | 176 | 212 |

#### Pre-set 1:

| <b>T(</b> ℃)  | 20  | 30  | 40  | 50  | 60  | 70  | 80  | 90  | 100 | 110 | 120 |
|---------------|-----|-----|-----|-----|-----|-----|-----|-----|-----|-----|-----|
| <b>T(°</b> ₽) | 68  | 86  | 104 | 122 | 140 | 158 | 176 | 194 | 212 | 230 | 248 |
| $R(\Omega)$   | 900 | 600 | 420 | 282 | 152 | 113 | 86  | 62  | 48  | 40  | 30  |

## Pre-set 2:

| <b>T(</b> ℃)  |  | 30  | 50  | 60  | 70  | 80  | 90  | 100 | 110 | 120 |
|---------------|--|-----|-----|-----|-----|-----|-----|-----|-----|-----|
| <b>T(°</b> F) |  | 86  | 122 | 140 | 158 | 176 | 194 | 212 | 230 | 248 |
| $R(\Omega)$   |  | 980 | 400 | 265 | 180 | 125 | 90  | 65  | 50  | 38  |

#### Pre-set 3:

| <b>T(°</b> ℃) | 20  | 30  | 40  | 50  | 60  | 70  | 80  | 90  | 100 | 110 | 120 |
|---------------|-----|-----|-----|-----|-----|-----|-----|-----|-----|-----|-----|
| <b>T(°</b> F) | 68  | 86  | 104 | 122 | 140 | 158 | 176 | 194 | 212 | 230 | 248 |
| $R(\Omega)$   | 805 | 540 | 380 | 260 | 175 | 118 | 83  | 58  | 42  | 30  | 21  |

## Pre-set 4:

| <b>T</b> (℃)  | 28  | 35  | 40  | 50  | 60  | 70  | 80  | 90  | 95  | 98  |  |
|---------------|-----|-----|-----|-----|-----|-----|-----|-----|-----|-----|--|
| <b>T</b> (°F) | 82  | 95  | 104 | 122 | 140 | 158 | 176 | 194 | 203 | 208 |  |
| $R(\Omega)$   | 579 | 404 | 342 | 250 | 179 | 136 | 103 | 77  | 67  | 63  |  |

# 8.8 The optional items for configurable input:

| Code | Optional Function                                | NOTE                |
|------|--------------------------------------------------|---------------------|
| 0    | not used                                         |                     |
| 1    | Pre-alarm (active immediately)                   | low level is active |
| 2    | Shutdown Alarm<br>(active immediately)           | low level is active |
| 3    | Pre-alarm<br>(active after safety-on delay)      | low level is active |
| 4    | Shutdown Alarm<br>(active after safety-on delay) | low level is active |
| 5    | LOP switch                                       | low level is active |
| 6    | HET switch                                       | low level is active |
| 7    | Emergency stop                                   | low level is active |
| 8    | Remote start signal                              | low level is active |
| 9    | Mains Aux. Switch closed                         | low level is active |
| 10   | Gen Aux. Switch closed                           | low level is active |
| 11   | Low fuel level                                   | low level is active |
| 12   | Lamp test                                        | low level is active |

| Code | Failure Type Define     | Code | Failure Type Define     |
|------|-------------------------|------|-------------------------|
| 0    | Not used                | 1    | Over current tripping   |
| 2    | Alarm                   | 3    | Pre-alarm               |
| 4    | Idle 0 (N.C.)           | 5    | Preheat                 |
| 6    | Speed up                | 7    | Reserved                |
| 8    | Fuel pump control       | 9    | Running                 |
| 10   | System in AUTO mode     | 11   | Reserved                |
| 12   | System in MAN mode      | 13   | Reserved                |
| 14   | Idle 1 (N.O.)           | 15   | MCB failure (within 5s) |
| 16   | GCB failure (within 5s) | 17   | Fail to start           |

## 8.9 The optional items for configurable output:

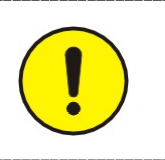

## NOTE:

If define one configurable relay as **Speed up**, the relay will close after the engine has successfully started. If there is idle function, the relay will close after idle timer times out.

# 9. LCD Display and Menu System

Using a backlit TN type LCD to display data and information. After pressing any push button the backlight will automatically turn off in a preset time. In normal operating status, you can set the page scroll time to circularly display each page of measuring data. Press "D" manually scrolls to view each measuring data. When failure occurs, LCD displays the corresponding failure icon.

Press and hold " $\triangleright$ " button 2sec to enter into parameters setting menu, then use " $\circ$ " or " $\bullet$ " to scroll page, press " $\triangleright$ " again to select the required modify item, press " $\circ$ " or " $\bullet$ ", LCD displays  $\boxed{0} \ 0 \ 0 \ 0$  when prompted to enter password, then use " $\circ$ " or " $\bullet$ " to modify the first digital value, press " $\triangleright$ " move to modify the next one, after this, the first digital value will be displayed as "H". Press " $\triangleright$ " to confirm after the password is set as 2213, then you can modify parameters. Otherwise it will prompt to key in password again. Press and hold " $\triangleright$ " for more than 2sec to quit parameters setting mode after finishing configuration.

## 9.1 Static LCD displays

When Mains is normal, Mains on, and generator standby, circularly displays each measuring data:

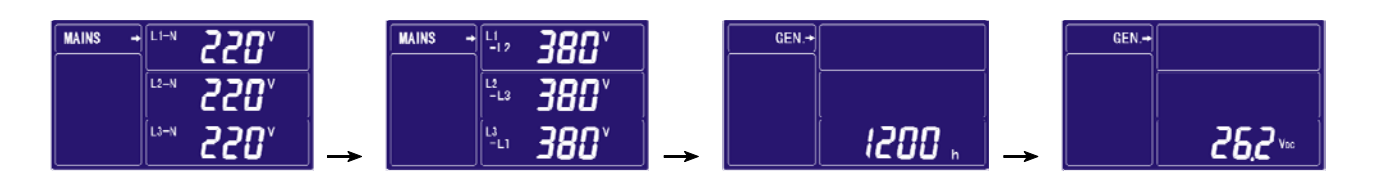

Controller is normally running, circularly displays each measuring data:

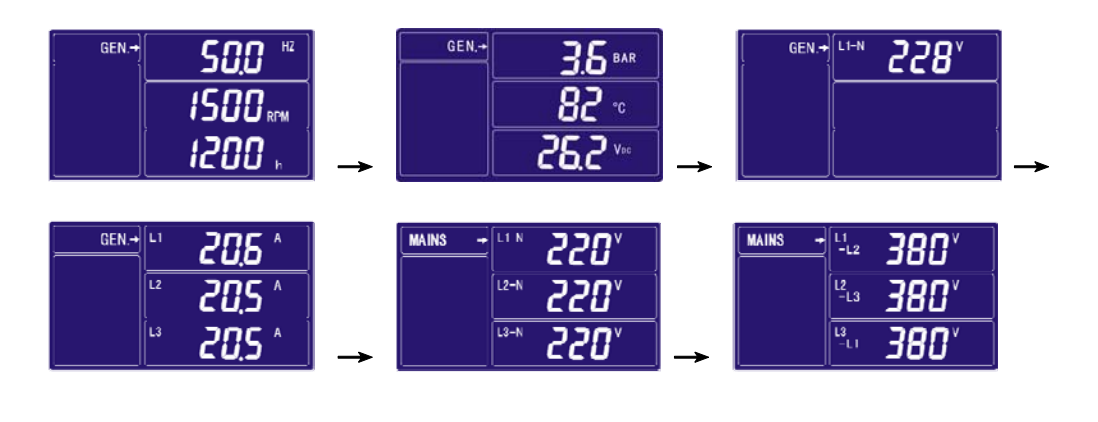

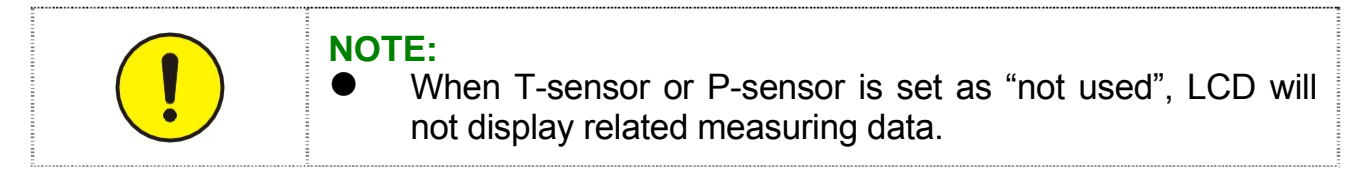

# 9.2 Setting running parameters

For example: (setting CT rate at 1000/5, then CT should be set at 200)

| Operation                                                                                 | Description          |
|-------------------------------------------------------------------------------------------|----------------------|
| Press and hold " <sup>2</sup> " 2sec, to enter into parameter settings menu,              | 8888                 |
| then LCD displays:                                                                        | <i>8888</i>          |
| press " <b>P</b> ", then LCD displays:                                                    | 888<br>888<br>888    |
| Press " T, prompted enter password, then LCD displays:                                    | 8888<br>8888<br>8888 |
| Press "1" or "2" enter the password: (2213), then press "2"                               | 8888                 |
| again, press " <b>i</b> " or " <b>o</b> " to change parameter, change at 200, then        | 88 <b>88</b>         |
| LCD displays:                                                                             | 8888                 |
| Press " Press " confirm, then press " ?", then LCD displays:                              | 8888                 |
| Press " again to quit, or press and hold " more than 2s also can quit, then LCD displays: | 8888                 |

For example: (setting controller crank attempt at 2)

| Operation                                                                                                    | Description                         |
|----------------------------------------------------------------------------------------------------|-------------------------------------|
| Press and hold " Press and hold " Press" and hold " Press and hold " Press" and hold " Press" and " Press" and " Press" and " | 8 <b>88</b><br>8888                 |
| Press " 128 times and then press " 28 times and then press " 28 times and then press " 28 times and then press "                                                                                                    | <b>8888</b><br>8888<br>8888<br>8888 |
| press " <b>1</b> " prompted enter password, then LCD displays:                                                                                                    | 8888<br>8888<br>8888                |
| Key in password: (2213), press " P", then LCD displays:                                                                                                    | <b>8888</b><br>8888<br>8888         |

34

# GU611A Controller Operation Manual

| Press "• or "• change parameter, change at 2, Press "• to          |
|--------------------------------------------------------------------|
| confirm change, and then press and hold "" for more than 2sec will |
| quit parameters setting menu.                                      |

For example: (resume all parameters of controller to factory default)

| Operation                                                                                                    | Description          |
|----------------------------------------------------------------------------------------------------|----------------------|
| Press and hold " 2sec, to enter into parameter settings menu,                                                            | 8888                 |
| then LCD displays:                                                                                                    | 8888                 |
| Press " 1" 8 times, then LCD displays:                                                                                   | 8888                 |
| press " prompted enter password, then key in password: (2213)                                                            | 8888<br>8888<br>8888 |
| Press " <b>D</b> " to recover default, press and hold " <b>D</b> " for more than 2sec will quit parameters setting menu. | 8888<br>8888         |

For example: (set controller as online program mode)

| Operation                                                           | Description          |
|---------------------------------------------------------------------|----------------------|
| Press and hold " 2sec, to enter into parameter settings menu,       | 8888                 |
| then LCD displays:                                                  | 8888                 |
| Press " <b>1</b> " 9 times and then LCD displays:                   | 8888                 |
| press "Prompted enter password, then key in password: (3132)        | 8888<br>8888<br>8888 |
| Press " <b>D</b> " again to enter into online program mode, use the |                      |
| communication cable and the software to program, please make        |                      |
| sure the power supply is normal during programming, the             |                      |
| controller will reset automatically after programming. If you have  |                      |
| entered into this mode already, but you do not program, you need    |                      |
| to turn the controller off to exit this mode.                       |                      |

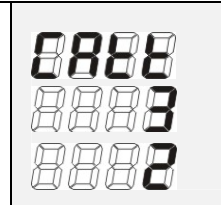

# **10. Preparation before Starting the Controller**

- **10.1** Make sure the controller is correctly installed to meet the ambient requirements.
- **10.2** Confirm all wiring connections of the controller meet the correct electric specification and corresponding to "2.3 typical wiring diagram". Ensure the correct polarity of the DC supply source and that it has been protected by an external fuse. Otherwise damage to the controller may occur.
- **10.3** We recommend mounting an "Emergency Stop" button externally. The emergency stop input could be connected to N.O. contact of emergency stop push button, and the other contactor point be connected to the battery negative.
- **10.4** Switch on DC working power, make sure the preset parameters meet practical operating conditions, such as P-sensor mode, T-sensor mode, etc.

# **11. Technical Specification**

DC working power Voltage range: 12V/24V (8-35V continuous) Cranking drop outs: 0V for 100mS, assuming dc supply was at least 10V before dropout and recovers to 5V Max. operating current: @12V 180mA, @24V 90mA Standby current: TBA AC input voltage: phase voltage15-300Vac RMS (AC frequency $\geq$ 40 Hz) AC input frequency: 3-70Hz (voltage  $\geq$ 15V) Accuracy: 1% Aux Control relay output: 3A/30Vdc Start relay output: 3A/30Vdc Fuel relay output: 3A/30Vdc Protection: IP65 (when correctly installed) Operating ambient temperature: -20 to 70°C Storage ambient temperature: -30 to 80°C

Version: 061B100119